International Personal Bank Singapore

# Total Wealth Advisor Quick Start Guide

Citibank Online & Citi Mobile® App

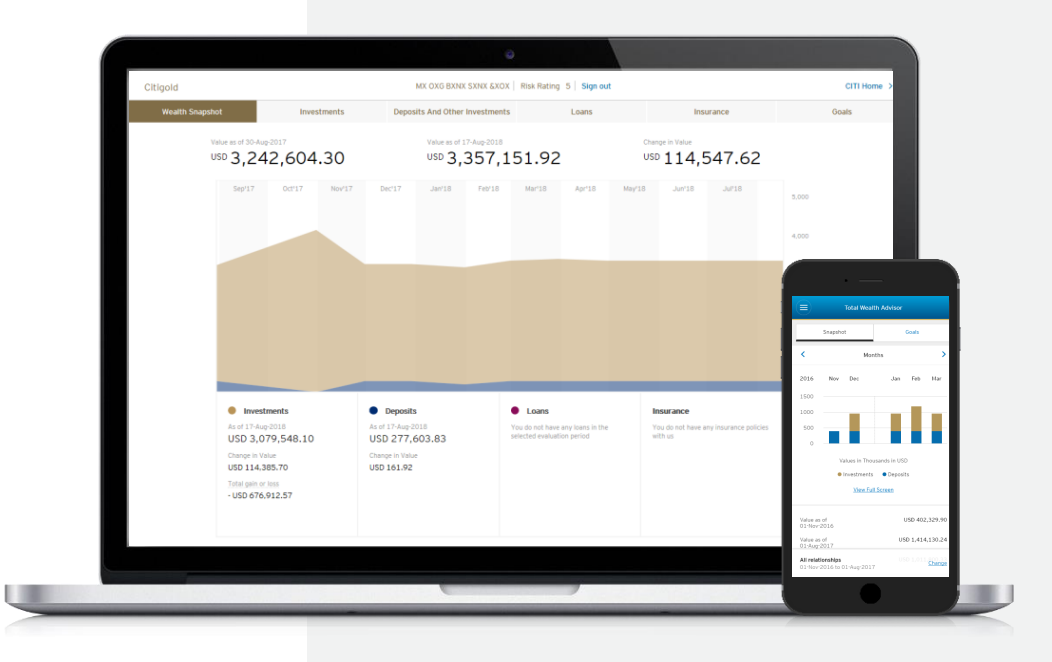

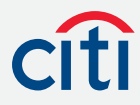

# Total Wealth Advisor (TWA) Citi Mobile<sup>®</sup> Contents

A. View TWA Portfolio

B. View Goals

4

3

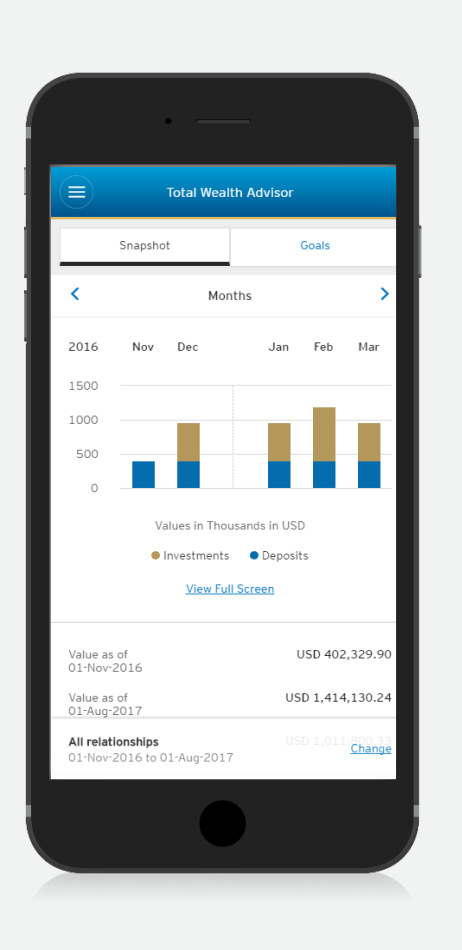

# A. View TWA Portfolio

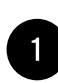

Go to Wealth, then click "Finances and Goals". You will be required to authenticate using 6-digit OTP, if you have not done so.

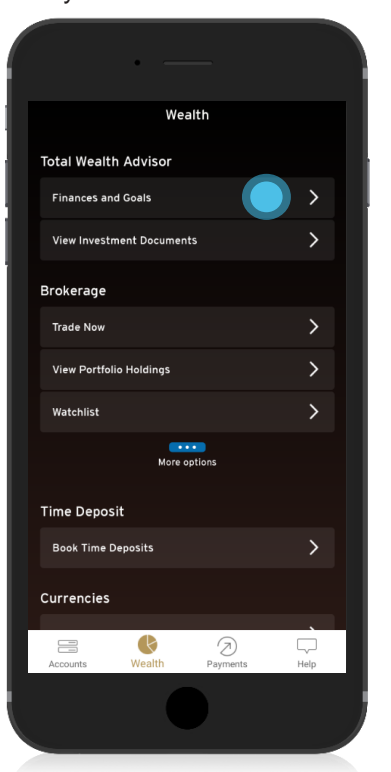

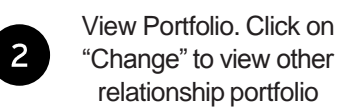

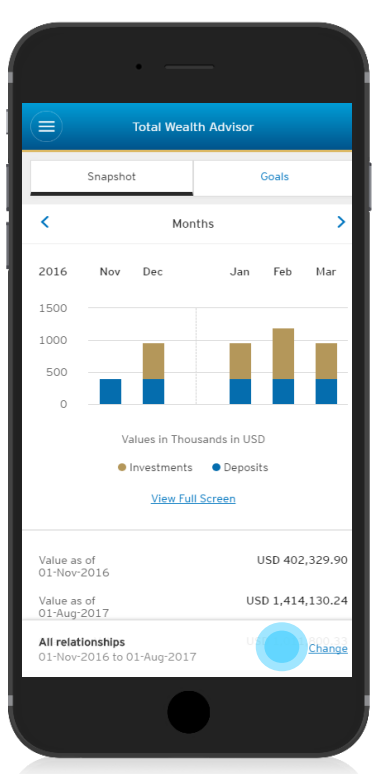

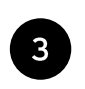

Click on the various products to view more details

| •                                                                        |                                                        |
|--------------------------------------------------------------------------|--------------------------------------------------------|
|                                                                          |                                                        |
| Total Wealth                                                             | Advisor                                                |
| 02 1107 2020                                                             |                                                        |
| Value as of<br>01-Aug-2017                                               | USD 1,414,130.24                                       |
| Change in Value                                                          | USD 1,011,800.33                                       |
|                                                                          |                                                        |
| Investme                                                                 | ents                                                   |
| USD 560,39                                                               | 91.79                                                  |
|                                                                          |                                                        |
| Deposi                                                                   | its                                                    |
|                                                                          |                                                        |
| Insuran                                                                  | ice                                                    |
| Number of Pol                                                            | licies : 1                                             |
| The information provided here is                                         | for general informational                              |
| not be relied upon by any person                                         | ect or inaccurate. It should<br>and the Bank disclaims |
| any responsibility for any reliance                                      | e placed on the                                        |
| account remains the official reco                                        | rd of your account (s)                                 |
| with us. Please contact your Rela<br>find any discrepancies or if in any | itionship Manager if you<br>/ doubt.                   |
| All relationships                                                        | Channel                                                |
| 01-Nov-2016 to 01-Aug-2017                                               | <u>unange</u>                                          |
|                                                                          |                                                        |

### i Useful Tips: Citi Mobile® Token

Your mobile phone is now your online security device.

Use the Citi Mobile® Token to authenticate all your transactions.

This replaces other methods like Online Security Device, or One-Time PIN (OTP) via SMS.

Find out more about Citi Mobile® Token <u>here</u>

### **B.** View Goals

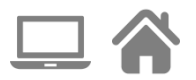

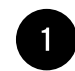

Go to Wealth > Finances and Goals > Goals. Then click "View Details"

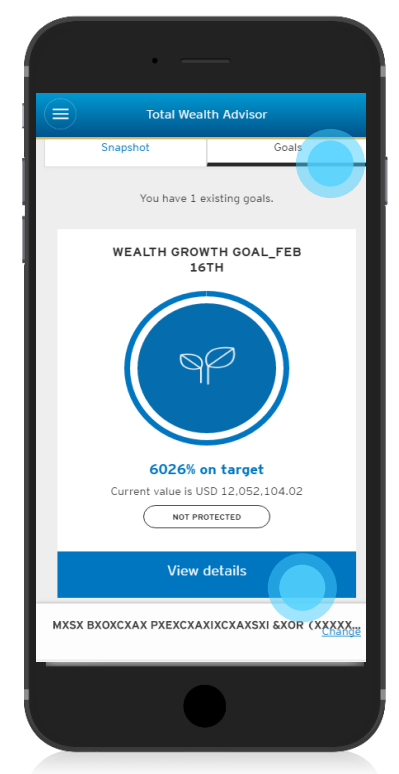

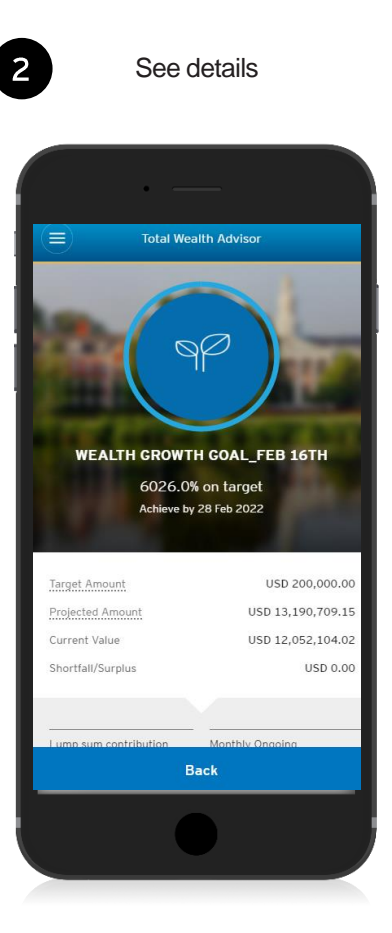

4 | Total Wealth Advisor Quick Start Guide

# Total Wealth Advisor (TWA) Citibank Online Contents

A. View TWA Portfolio & Goals 6

B. View TWA Reports

10

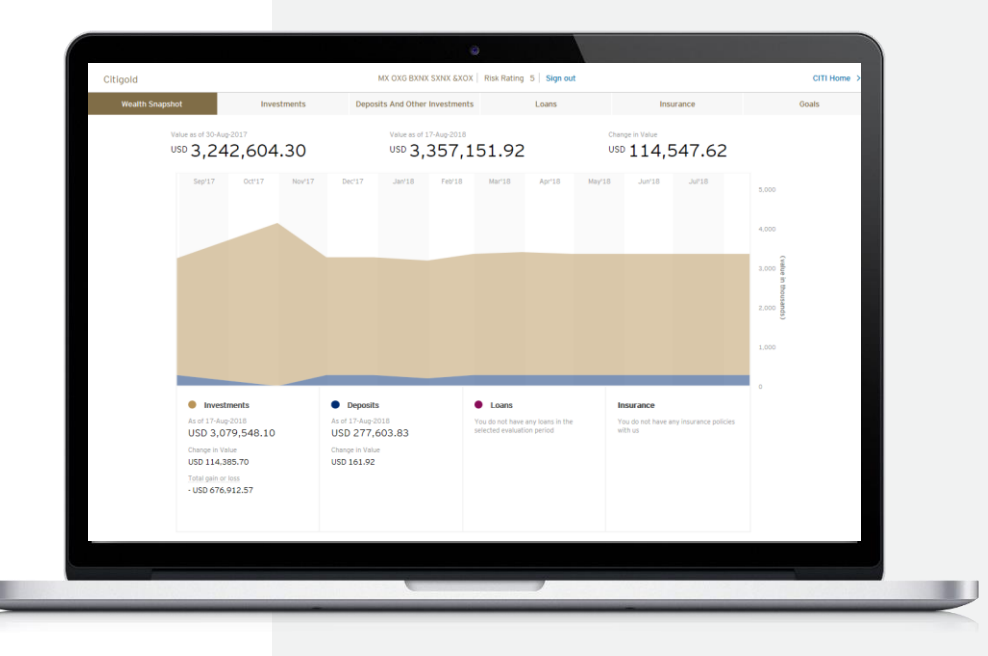

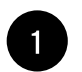

Go to www.ipb.citibank.com.sg

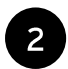

Sign on with your User ID and Password

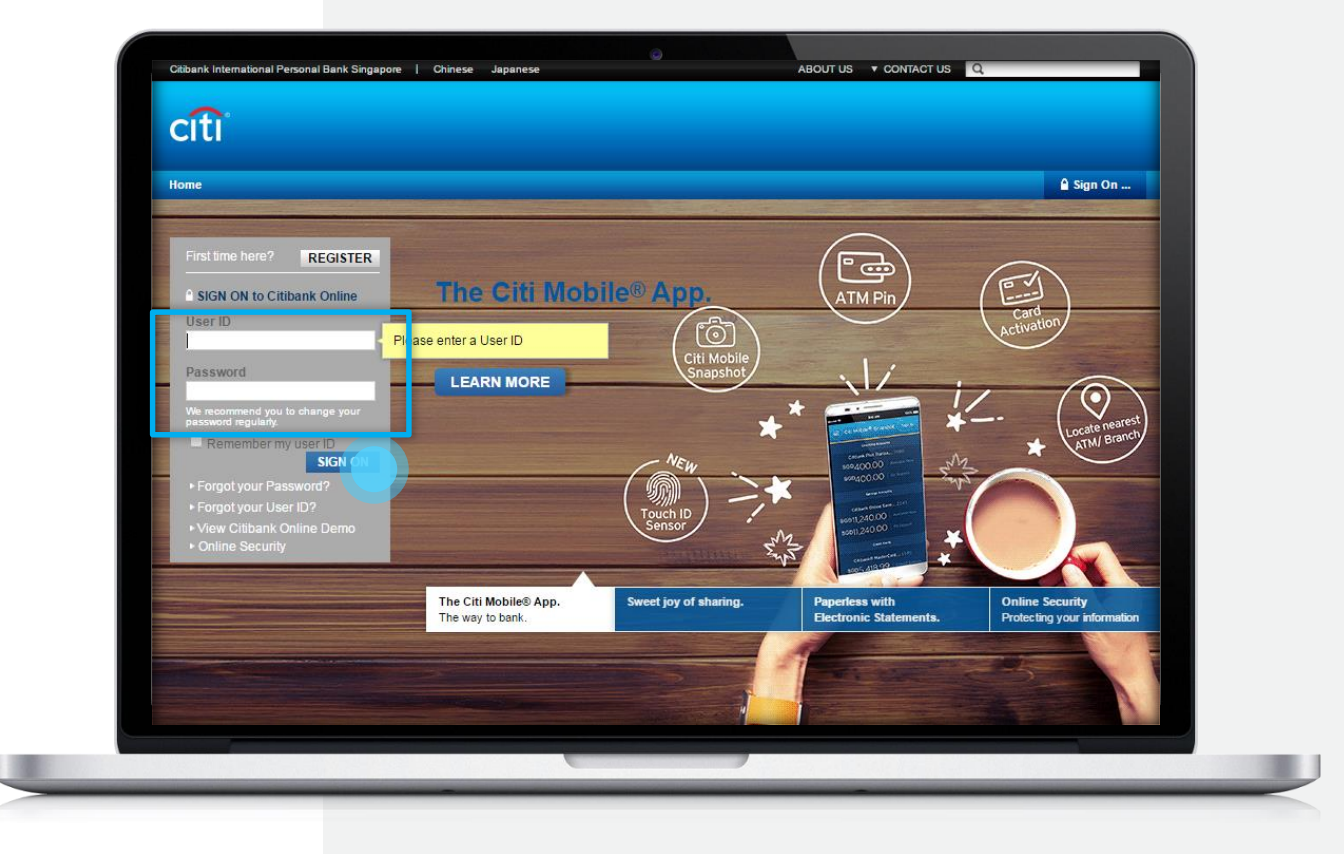

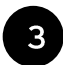

On the Main Menu, click on the "Investments" tab and select "Total Wealth Advisor"

You will be required to authenticate using 6-digit OTP, if you have not done so.

### Useful Tips: Citi Mobile® Token

Your mobile phone is now your online security device.

Use the Citi Mobile® Token to authenticate all your transactions.

This replaces other methods like Online Security Device, or One-Time PIN (OTP) via SMS.

Find out more about Citi Mobile® Token <u>here</u>

| My Citi Payment & Transfers                                         | Investments Services Pro                                | ducts MEMBER REWARD           | S                               | Sign Off                                                              |
|---------------------------------------------------------------------|---------------------------------------------------------|-------------------------------|---------------------------------|-----------------------------------------------------------------------|
| Welcome to Citibank Online !                                        | BROKERAGE                                               | Last Login: 31-07-2017        | MY PROFILE   0 N                | lessages                                                              |
| ACCOUNTS                                                            | Investment Funds     PREMIUM ACCOUNTS     TIME DEPOSITS | anage Accounts Display        | ► GVA Registration Collapse All | QUICK TASKS                                                           |
| Checking Accounts                                                   | MARKET WATCH     TOTAL WEALTH ADVISOR                   |                               |                                 | S Pay Bills     Transfer Funds Between Own Accounts                   |
| Account Name                                                        | FORMS     FX TRADING                                    |                               | Amount                          | Download Recent Statements     View Reward Balance                    |
| Maxisave Checking Account :<br>xxxxxxx1162<br>Ø Recent Transactions | Checking                                                | Available Now:<br>On Deposit: | SGD 80,111.05                   | Document Upload                                                       |
|                                                                     |                                                         | MA                            | KE A TRANSFER                   | USEFUL LINKS                                                          |
| Checking : xxxxxx9891<br>Ø Recent Transactions                      | Checking                                                | Available Now:<br>On Deposit: | SGD 0.00<br>SGD 0.00            | Email Update     Enroll/ Edit Electronic Statements     Manage Alerts |
|                                                                     |                                                         | MA                            | KE A TRANSFER                   | W Manage Alerts                                                       |

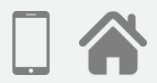

|   | Δ |   |
|---|---|---|
|   |   | , |
| - |   |   |

Select a Relationship and Click on "Portfolio Details"

| My Citi Payment & Transfers Investments Services Products MEMBER REWARDS                                | Sign Off          |
|----------------------------------------------------------------------------------------------------|-------------------|
| Welcome to Citibank Online ! AX XUX AXAXTXAXKXIXHXAX   Last Login: 31-07-2017   MY PROFILE   a Messages |                   |
| TOTAL WEALTH ADVISOR                                                                                    |                   |
| TOTAL WEALTH ADVISOR TOTAL WEALTH ADVISOR REPORT                                                        |                   |
| Relationship                                                                                            |                   |
| XXXXXX1494 - TXRXNXE OXG BXNX SXNX                                                                      |                   |
|                                                                                                    |                   |
|                                                                                                    |                   |
|                                                                                                    | PORTFOLIO DETAILS |

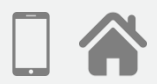

5

See details. To view your goals, Click on "Goals" tab

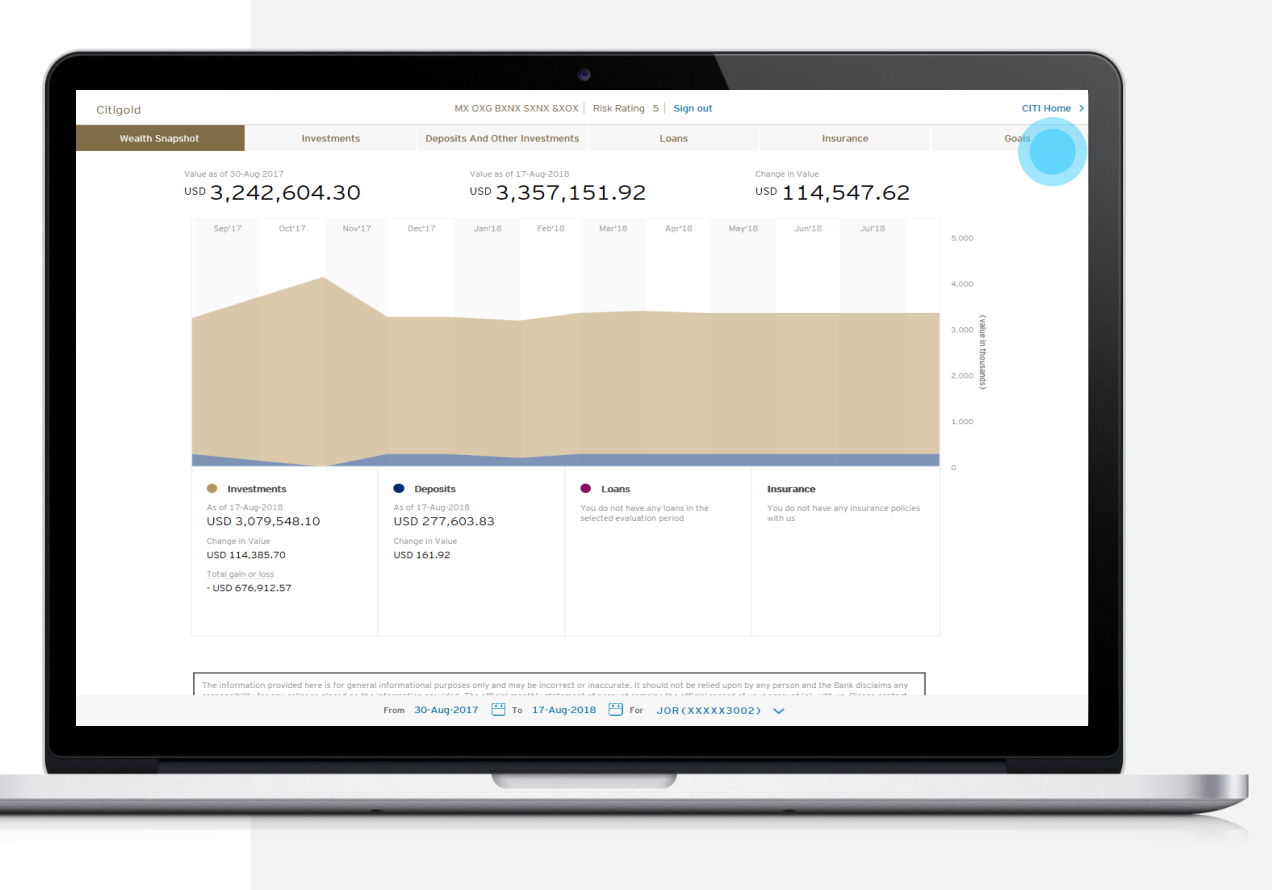

# **B. View TWA Reports**

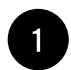

On the Main Menu, click on the "Investments" tab and select "Total Wealth Advisor"

You will be required to key in your OTP if you have not done so.

### Useful Tips: Citi Mobile® Token

Your mobile phone is now your online security device.

Use the Citi Mobile® Token to authenticate all your transactions.

This replaces other methods like Online Security Device, or One-Time PIN (OTP) via SMS.

Find out more about Citi Mobile Token <u>here</u>

|                                               |                                      |                               | ,                    | _ aig                                                                                          | in On |
|-----------------------------------------------|--------------------------------------|-------------------------------|----------------------|------------------------------------------------------------------------------------------------|-------|
| Velcome to Citibank Online !                  | • BROKERAGE                          | Last Login: 31-07-2017        | MY PROFILE   🔲 M     | essages                                                                                        |       |
|                                               | <ul> <li>Investment Funds</li> </ul> |                               |                      |                                                                                                |       |
| ACCOUNTS                                      | PREMIUM ACCOUNTS                     | anage Accounts Display        | GVA Registration     | OUTCK TASKS                                                                                    |       |
|                                               | TIME DEPOSITS                        | + Expand All                  | - Collapse All       | What would you like to do?                                                                     |       |
| _                                             | MARKET WATCH                         |                               |                      | (§) Pay Bills                                                                                  |       |
| Checking Accounts                             | TOTAL WEALTH ADVISOR                 |                               |                      | <ul> <li>Transfer Funds Between Own Account</li> </ul>                                         | nts   |
| Account Name                                  | FORMS                                |                               | Amount               | Download Recent Statements                                                                     |       |
| Account name                                  | FX TRADING                           |                               | Amount               | ( View Reward Balance                                                                          |       |
| Maxisave Checking Account :                   | Checking                             | Available Now:                | SGD 80,111.05        | <ul> <li>Document Upload</li> </ul>                                                            |       |
| D Recent Transactions                         | -                                    | On Deposit:                   | SGD 80,111.05        |                                                                                                |       |
|                                               |                                      |                               |                      | USEFUL LINKS                                                                                   |       |
|                                               |                                      | MA                            | NE A TRANSFER        | Citi Wealth Insights                                                                           |       |
| Checking - www.v0801                          |                                      |                               |                      | Email Update                                                                                   |       |
| Recent Transactions                           | Checking                             | Available Now:<br>On Deposit: | SGD 0.00<br>SGD 0.00 | <ul> <li>Enroll/ Edit Electronic Statements</li> </ul>                                         |       |
|                                               |                                      |                               |                      | Manage Alerts                                                                                  |       |
| hecking : xxxxxx9891<br>) Recent Transactions | Checking                             | Available Now:<br>On Deposit: | SGD 0.00<br>SGD 0.00 | Citi Wealth Insights     Email Update     Enroll/ Edit Electronic Statements     Manage Alerts |       |

# **B. View TWA Reports**

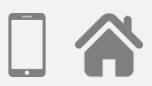

| _ |   |
|---|---|
| 2 |   |
|   | , |
| - |   |

In Total Wealth Advisor, Click on "Total Wealth Advisor Report"

3

Select a Relationship, Start Date and End Date of the report you wish to generate and Click on "Generate Report"

| elcome to Citibank Online !   | AX XUX AXAXXXXXXXXXXXXXXXX   Last Login: 31-07-2017   MY PROFILE |                 |
|-------------------------------|------------------------------------------------------------------|-----------------|
| OTAL WEALTH A                 | DVISOR                                                           |                 |
| Total Wealth Advisor          | STAL WEALTH ADVISOR REPORT                                       |                 |
| Relationship                  | XXXXX2881 - MX OXG BXNX SXNX &XXX *                              |                 |
| From Date<br>To Date          | 2016 v 01/11/2016 v<br>2018 v 17/08/2018 v                       |                 |
|                               |                                                                  | GENERATE REPORT |
| VIEW TOTAL WEALTH ADVI        | SOR REPORTS                                                      |                 |
| You do not have any report ge | nerated for viewing.                                             |                 |

### **B. View TWA Reports**

4

Click on "Report is Ready for View"

| My Citi Payment & Transfe                            | ers Investments Servi                              | ices Products ME                                 | MBER REWARDS                                            |                                                                 | 🔒 Sign Off                     |
|------------------------------------------------------|----------------------------------------------------|--------------------------------------------------|---------------------------------------------------------|-----------------------------------------------------------------|--------------------------------|
| Welcome to Citibank Onlin                            | e! AX XUX AXAXTXAXK                                | XIXHXAX   Last Log                               | n: 31-07-2017   MY PROI                                 | FILE   0 Messages                                               |                                |
| TOTAL WEALTH                                         | ADVISOR                                            |                                                  |                                                         |                                                                 |                                |
| TOTAL WEALTH ADVISOR                                 | TOTAL WEALTH ADVISO                                | RREPORT                                          |                                                         |                                                                 |                                |
| Total Wealth Advisor Rep                             | oort                                               |                                                  |                                                         |                                                                 |                                |
| Relationship                                         | XXXXX298                                           | 1 - MX OXG BXNX SXI                              | VX &XOX 🔻                                               |                                                                 |                                |
| From Date                                            | 2016                                               | ▼ 01/1                                           | 1/2016 •                                                |                                                                 |                                |
| To Date                                              | 2018                                               | v 17/0                                           | 8/2018 🔻                                                |                                                                 |                                |
|                                                      |                                                    |                                                  |                                                         |                                                                 | GENERATE REPORT                |
| VIEW TOTAL WEALTH AL                                 | DVISOR REPORTS                                     |                                                  |                                                         |                                                                 |                                |
| The latest 5 Total Wealth<br>Progress" may take some | Advisor reports will be avertime to complete. Once | vailable for download<br>it is ready, the status | for 30 days after they are<br>will be automatically upd | generated. Report with status<br>ated as "Report is Ready for V | "Report Generation in<br>iew". |
| Relationship Name                                    | Relationship Number                                | From Date                                        | To Date                                                 | Status                                                          | Report Generated On            |
| MX OXG BXNX SXNX<br>&XOX                             | XXXXXX2981                                         | 01/11/2016                                       | 17/08/2018                                              | Report is Ready for<br>View                                     | 16/08/2017 11:19:16 P.M.       |
|                                                      |                                                    |                                                  |                                                         |                                                                 |                                |

### Your Role and Responsibility

#### Keep your User ID and Password Confidential

You should never disclose your User ID and Password and you should also ensure that no one is watching you while you enter your User ID and Password or any confidential information. Memorize your User ID and Password and do not record it anywhere. Under no circumstances should you reveal your User ID and Password to anyone even if they purport to be a staff of Citibank.

Do not use a shared computer or device that cannot be trusted for internet banking such as the computer at an Internet café. These devices may be installed with certain software that could capture your personal information prior to your approval.

The One-time PIN(OTP) generated with Online Security Device, Citi Mobile® Token or via an SMS should also not be shared with anyone else.

#### Mobile Malware

New variants of mobile malware targeting Android smartphones continue to appear in the Asia Pacific region. These malicious apps often target mobile banking apps, and may attempt to steal customer credentials and perform fraudulent transactions.

In some cases, the mobile malware will attempt to circumvent the additional layer of security provided by One Time PINs (OTPs) by intercepting text messages (SMSs) or generating a fake dialogue inside the mobile banking app in order to trick a user.

Citi recommends customers remain alert for malware threats and review our Online Security Tips. Specifically, Citi suggests that all mobile users consider:

- Only installing applications from trusted and official sources
- Installing a reputable mobile anti-virus application
- Keeping mobile device software up-to-date
- Being aware of the heightened risks associated with 'rooted' or 'jailbroken' devices
- Not following any links or instructions provided from unknown or suspicious sources.

If you notice unusual behavior in your online banking session, you should immediately terminate the online banking session and contact 24-Hour CitiPhone Banking at +65 6224 5757.

#### Beware of Online Threats

Online threats are very common nowadays and it tricks you into surrendering your confidential information. It is important to know its mechanisms and take preventive measures to safeguard yourself.

As an internet banking user, you have a role to play to ensure that you are protected while banking online. Here are some of the ways you could take to safeguard yourself:

Always make sure that you have entered your User ID and Password and other confidential information in the legitimate Citibank International Personal Bank's Website address http://www.ipb.citibank.com.sg directly onto your Web browser.

To ensure you are on a secure website, check the beginning of the Web address in your browser's address field - it will be "https://" rather than "http://". Secure websites will also contain a padlock icon on the status bar at the top of the browser. Double-click to view details of the security certificate, which is issued to Citibank.

- To verify that the website is authentic, check for the following details:
- The certificate is issued to http://www.ipb.citibank.com.sg
- The certificate is issued by Verisign.
- The certificate has a valid date.

Do not save your online banking login details on the browsers by clearing your browser's cache and history after each session. Click here for steps to clear browsers' cache. Always remember to log out when you have completed your internet banking session.

Always update the bank whenever you have changed your contact details so that you can be contacted in a timely manner should we detect any unusual transactions.

Ensure that your computer has the latest anti-virus software as they help to guard against new viruses. Your computer's operating system and browser software should be updated with the latest security patches. All these will help prevent unauthorized access to your computer.

### Disclaimers

#### **General Disclaimer**

The contents of this document are for general information and illustrative purposes only and are not intended to serve as financial, investment or any other type of advice. This document does not constitute the distribution of any information or the making of any offer or solicitation by anyone in any jurisdiction in which such distribution or offer is not authorized or to any person to whom it is unlawful to distribute such a document or make such an offer or solicitation. The actual product and service may vary due to enhancements. Citibank Singapore Limited shall not be responsible for any loss or damage of whatsoever nature (including consequential loss or damage) suffered or incurred, directly or indirectly, by the customer or any other person resulting from access to, or use of this document or any information contained in it.

#### **Investment Disclaimers**

Not Bank Deposits • Not Bank Guaranteed • May Lose Value • Not FDIC Insured • Not Offered to US Persons • Are subject to investment risks, including the possible loss of the principal amount invested

This document does not constitute the distribution of any information or the making of any offer or solicitation by anyone in any jurisdiction in which such distribution or offer is not authorized or to any person to whom it is unlawful to distribute such a document or make such an offer or solicitation.

Some products and services may not be available in certain jurisdictions. You should consult your professional advisers as to whether you require any governmental or other consent or need to observe any formalities to enable you to utilize or purchase the products and services described in this document. Securities investments are not bank deposits and involve risks, including the possible loss of the principal amount invested. Past performance does not guarantee future results. The price of securities can and does fluctuate, sometimes dramatically, and that any individual security may experience upward or downward movements, and may even become valueless.

Therefore it is as likely that losses will be incurred rather than profit made as a result of buying and selling securities. This is the risk that customers should be prepared to accept. Investors investing in securities denominated in non-local currency should be aware of the risk of exchange rate fluctuations that may cause a loss of principal. Customers will take complete responsibility for any losses resulting from your trading strategy.

Foreign currency trading is subject to rate fluctuations, which may provide both opportunities and risks. You may experience a loss when you convert foreign currency back to your home currency.

Your individual investment holding(s) will not be actively monitored by Citibank Singapore Limited and Citibank Singapore Limited does not undertake to, and is not obliged to, undertake a review, manage or monitor your investment holding(s) or to track your investment holding(s).

#### Deposit Insurance Scheme

Singapore dollar deposits of non-bank depositors are insured by the Singapore Deposit Insurance Corporation, for up to S\$75,000 (with effect from April 1 2019) in aggregate per depositor per Scheme member by law. Foreign currency deposits, dual currency investments, structured deposits and other investment products are not insured.

#### Portfolio Disclaimer

This is neither an offer nor solicitation to purchase or sell any security, other investment or service or to attract any funds or deposits. This document does not constitute the distribution of any information or the making of any offer of solicitation by any one in any jurisdiction in which such distribution or offer is not authorized or to any person to whom it is unlawful to distribute such document or make any offer or solicitation. Investors investing in investment products denominated in non-local currency should be aware of the risk of exchange rate fluctuations that may cause a loss of principal. Investment products are not available to US Persons, not insured by the Federal Deposit Insurance Corporation and may not be available in all jurisdictions.

Portfolio diversification is an important element for an investor to consider when making investment decisions. Concentrated positions may entail greater risks than a diversified portfolio. Certain factors that affect the assessment of whether your overall investment portfolio is sufficiently diversified may not be evident from a review of only your account with Citibank. It therefore is important that you carefully review your entire investment portfolio to ensure that it meets your investment goals and is within your risk tolerance, including your objectives for asset and issuer diversification. To discuss your asset allocations and potential strategies to reduce the risk and/or volatility of a concentrated position, please contact your personal banker/relationship manager.

Citibank's Model Portfolio is not a program or offering, but is a diversification tool that is meant for reference purposes only. Model Portfolios are: (i) not binding on part of the clients; (ii) not monitored by Citibank with respect to clients individual investment holdings; and (iii) not personalized to the specific needs of an individual client. Citibank's Model Portfolios are not available to US Persons and may not be available in all jurisdictions.

This document is for information only and does not constitute an invitation or offer to acquire, purchase or subscribe for any securities, investment or service, or to attract any funds or deposits. The information contained in this document does not constitute an offer for sale in any jurisdiction in which such offer is or may be prohibited, restricted or subject to any requirement for filing, authorization, license or consent. While Citibank has taken reasonable care to ensure that the information in this document is accurate at the date of this document, Citibank accepts no liability for the accuracy or completeness or use or reliance of, nor any liability to update, the information contained in this document. In particular, actual results and developments may be materially different from any forecast, forward-looking statement, opinion or expectation expressed in this document.

You acknowledge and agree that the "Model Portfolio(s)" referred to in this document are merely references to illustrations of recommended asset allocations based on your risk profile and investment objectives and that such "Model Portfolio(s)" are not personalized to your specific investment needs. The "Model Portfolio(s)" are arrived at and are provided to you without having regard to any underlying portfolio of investments which you may have or hold. You further acknowledge and agree that these "Model Portfolio(s)" are provided as at a specific point in time and will not be actively monitored by Citibank with respect to your individual investment holdings and that [unless otherwise agreed in writing] Citibank does not undertake to, and is not obliged to, undertake a review, manage or monitor your investment holdings or to track your investment holdings against any "Model Portfolio". You also acknowledge and agree that no investment advisory or fund management services are being provided to you by virtue of the "Model Portfolio(s)" and that you will be solely responsible for your own decisions on investments and you will not rely on Citibank or any of its agents, officers or employees in any way in relation to such investments and/or the asset allocation of your investments.

### Citibank full disclaimers, terms and conditions apply to individual products and banking services. For more information, please visit <a href="http://www.ipb.citibank.com.sg">www.ipb.citibank.com.sg</a>.

# Sign On Now Explore these capabilities on Citibank Online & Citi Mobile®

### Key Features Available Online

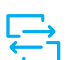

#### Servicing

Current Balances, Up to 7 years of Statements and 2 years of Banking and Investment Advices<sup>^</sup>

### 

Investing eFX, Brokerage, Investment Funds<sup>^</sup>

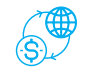

Banking Telegraphic Transfers, Citibank Global Transfers

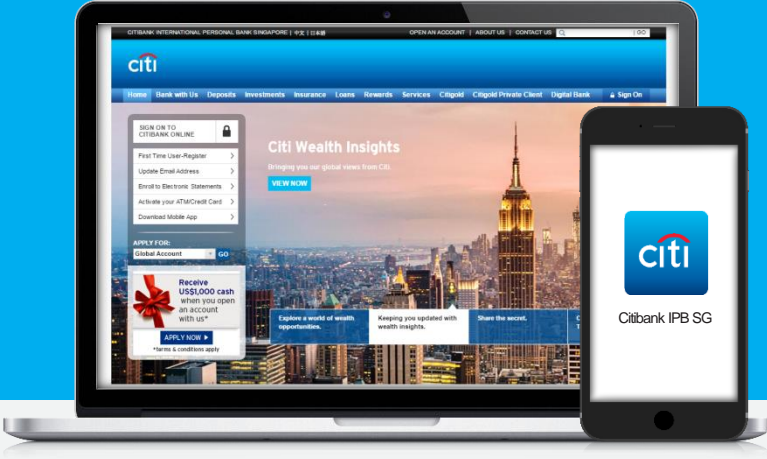

### Citibank Online www.ipb.citibank.com.sg

### Citi Mobile® App

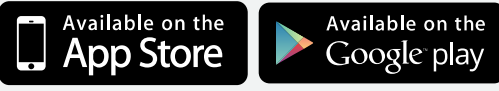

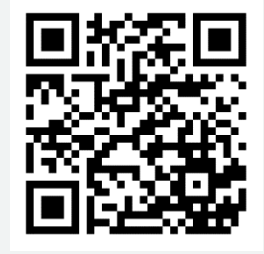

Note: Citi Mobile® App is available for download from the App store and Google Play store of the following countries and jurisdictions: Australia, China, Hong Kong, Korea, India, Indonesia, Japan, Malaysia, Philippines, Singapore, Thailand, Taiwan, United Arab Emirates, United Kingdom, United States of America and Vietnam.

'Only available on Citibank Online

#### **Citibank International Personal Bank Singapore**

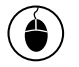

www.ipb.citibank.com.sg

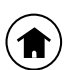

8 Marina View #21-00 Asia Square Tower 1 Singapore 018960

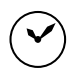

Banking Hours Monday to Friday: 9:30am - 6:00pm 9:30am - 6:00pm (Cash Teller Service)

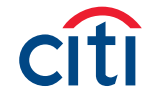